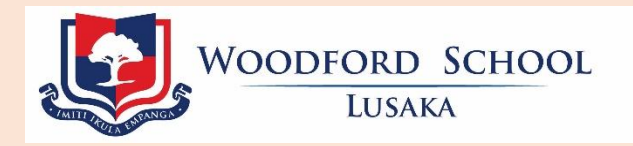

## Guidance on Submission of Schoolwork and Assignments through the Parent Portal

Date Updated: April 3, 2020

<u>Step 1</u>: Login into your Parent Portal at <u>https://edadmin.woodfordschools.net/pparentportal.cfm</u> and go to the Communication Tab highlighted with a red box as shown below:

| PARENT PORTAL                                                                       |                                                 |  |                                     |  |
|-------------------------------------------------------------------------------------|-------------------------------------------------|--|-------------------------------------|--|
| Dashboard Parent Info                                                               | Students Accounts Communicate Library Documents |  | Log Out<br>Parent0: 311612   T1 200 |  |
| Concerning:<br>To teacher / staff:<br>Copy me:<br>Message subject:<br>Message body: | Namakau Katakala (GR7) >>                       |  |                                     |  |
| Attachments:<br>(1048 max in total)                                                 | Browse                                          |  |                                     |  |

<u>Step 2</u>: For parents with more than one child, Select the name of the child you wish to send the work for on the 'Concerning' Field.

| PARENT PORTAL         |                                                 |                            |  |  |
|-----------------------|-------------------------------------------------|----------------------------|--|--|
|                       |                                                 |                            |  |  |
| Dashboard Parent Info | Students Accounts Communicate Library Documents | Log Out                    |  |  |
|                       |                                                 | ParentID: 311612   T1 2020 |  |  |
| Concerning:           | Namakau Katakala (GR7)                          |                            |  |  |
| To teacher / staff:   | Petronella Chooye (GR7)                         |                            |  |  |
| Copy me:              |                                                 |                            |  |  |
| Message subject:      |                                                 |                            |  |  |
| Message body:         |                                                 |                            |  |  |
|                       |                                                 |                            |  |  |
|                       |                                                 |                            |  |  |
|                       |                                                 |                            |  |  |
|                       |                                                 |                            |  |  |
|                       |                                                 |                            |  |  |
|                       |                                                 |                            |  |  |
|                       |                                                 |                            |  |  |
|                       |                                                 |                            |  |  |
|                       |                                                 |                            |  |  |
|                       |                                                 |                            |  |  |
|                       |                                                 |                            |  |  |
| the shares be         | Parrue                                          | 1                          |  |  |
| Attachments:          | LSTDWSR                                         |                            |  |  |
| COMB may in Intall    | Rivers                                          |                            |  |  |

<u>Step 3</u>: Click on the three dotted box to open the Contacts List concerning your child on the 'To Teacher/Staff' field.

| PAREN                                         | T PORTAL                                        |                                      |
|-----------------------------------------------|-------------------------------------------------|--------------------------------------|
| Dashboard Parent Info                         | Students Accounts Communicate Library Documents | Log Out<br>ParentD: 311612   TI 2000 |
| Concerning:<br>To teaches / staffs            | Namakau Kalakala (GR7) V                        | Three Dotted Box                     |
| Copy me:<br>Message subject:<br>Message body: |                                                 |                                      |
| Attachments:<br>(10MB man in bold)            | Browse                                          |                                      |

<u>Step 4</u>: A pop window will open showing the Contacts List with all of the Academic staff members that teach your child, as well as the School Heads.

Click the box in front of the name of the Class/Subject Teacher you wish to send the work to, as well as the Respective Deputy Head Teacher (Phase/Campus Head):

| PARENT PORTAL                                                                                                    |                                                                                                    |  |
|----------------------------------------------------------------------------------------------------|----------------------------------------------------------------------------------------------------|--|
| Contacts List Microsoft Edge                                                                                                    | - = ×                                                                                                    |  |
| https://edadmin.rhodesparkschool.net/parentportal/pp/Cor                                                                                                    | ntactList.cfm?RedNo=207677                                                                                                    |  |
| Con                                                                                                    | Log Out<br>ParentID: 311612   T1 2021                                                                                                    |  |
| CC:<br>Chiweshe, Diana (Class Teacher)<br>Chiweshe, Diana (Integrated Science)<br>Chiweshe, Diana (Special Paper 2)<br>Gwaba, Clive (Numeracy and Mathematics)<br>Hambulo, Malama Mwamba (English Language)<br>Hambulo, Malama Mwamba (Special Paper 1)<br>Close | Liheshi, Ronald Chinyama (Creative and Technology<br>Studies) Liheshi, Ronald Chinyama (Social Studies) Sinkamba, Mwape Mumba (French) Gwaba, Clive (Grade/Year Head) Kabwela Phiri, James (Phase/Campus Head) Siabwanta, Fionulalalia Chooye (Principal) |  |

| PARENT PORTAL         |                                                 |                            |  |  |  |
|-----------------------|-------------------------------------------------|----------------------------|--|--|--|
| Dashboard Parent Info | Students Accounts Communicate Library Documents | Lan; Out                   |  |  |  |
|                       |                                                 | ParentiD: 311612   T1 2020 |  |  |  |
| Concerning:           | Namakau Katakata (GR7) 🗸                        |                            |  |  |  |
| To teacher / staff:   |                                                 |                            |  |  |  |
| Copy me:              |                                                 |                            |  |  |  |
| Message subject:      | Submission of School Work ×                     |                            |  |  |  |
| Wessage body:         |                                                 |                            |  |  |  |
|                       |                                                 |                            |  |  |  |
|                       |                                                 |                            |  |  |  |
|                       |                                                 |                            |  |  |  |
|                       |                                                 |                            |  |  |  |
|                       |                                                 |                            |  |  |  |
|                       |                                                 |                            |  |  |  |
|                       |                                                 |                            |  |  |  |
|                       |                                                 |                            |  |  |  |
|                       |                                                 |                            |  |  |  |
|                       |                                                 |                            |  |  |  |
|                       |                                                 |                            |  |  |  |
| Attachments:          | Browse                                          |                            |  |  |  |

<u>Step 5</u>: Type the Message Subject, e.g. 'Submission of School Work' as shown below:

<u>Step 6</u>: To attach the scanned work that you wish to send back to the teacher, click on the 'Attachments' field highlighted in red as shown below:

| PAREN                           | T PORTAL                                        |                                       |
|---------------------------------|-------------------------------------------------|---------------------------------------|
| Deshboard Parent Info           | Students Accounts Communicate Library Documents | Log Out<br>ParentiD: 311512   11 2020 |
| Concerning:                     | Namakau Katakala (GR7) V                        |                                       |
| To teacher / staff:<br>Copy me: |                                                 |                                       |
| Message subject:                |                                                 |                                       |
| Message body:                   |                                                 |                                       |
|                                 |                                                 |                                       |
|                                 |                                                 |                                       |
|                                 |                                                 |                                       |
|                                 |                                                 |                                       |
|                                 |                                                 |                                       |
|                                 |                                                 |                                       |
|                                 |                                                 |                                       |
|                                 |                                                 |                                       |
| Attachments:                    | Browse                                          |                                       |
| (10MB max is total)             | Browse                                          |                                       |
|                                 | Browse                                          |                                       |

<u>Step 7</u>: To send the work you have attached, click on the 'Send Message' field highlighted in red as shown below:

| Dashboard    | Parent Info | Students   | Accounts    | Communicate    | Library   | Documents    | Log Out                  |
|--------------|-------------|------------|-------------|----------------|-----------|--------------|--------------------------|
|              |             |            |             |                |           |              | ParentiD: 311612   T1 33 |
| Concernin    | <u>e</u> :  | Nemakau    | Katakala (K | 3R7) 🖂         |           |              |                          |
| To teache    | e / staff:  | Diana Chiv | weshe       |                |           |              |                          |
| Copy me:     |             |            |             |                |           |              |                          |
| Message s    | ubject:     | Submissio  | n of Grade  | 2 English Home | work on F | hrasal Verbs |                          |
| Message b    | ody:        |            |             |                |           |              |                          |
|              |             |            |             |                |           |              |                          |
|              |             |            |             |                |           |              |                          |
|              |             |            |             |                |           |              |                          |
|              |             |            |             |                |           |              |                          |
|              |             |            |             |                |           |              |                          |
|              |             |            |             |                |           |              |                          |
|              |             |            |             |                |           |              |                          |
|              |             |            |             |                |           |              |                          |
|              |             |            |             |                |           |              |                          |
|              |             |            |             |                |           |              |                          |
|              |             |            |             |                |           |              |                          |
|              |             |            |             | _              |           |              |                          |
| Attachme     | nts:        |            |             | Browse         |           |              |                          |
| (10MD max in | totel)      |            |             | Browse         |           |              |                          |
|              |             |            |             | Browse         |           |              |                          |
|              |             |            |             | Browse         |           |              |                          |
|              |             |            |             | Browse         |           |              |                          |
|              |             |            |             | Res            | et        | Send Mess    | age                      |